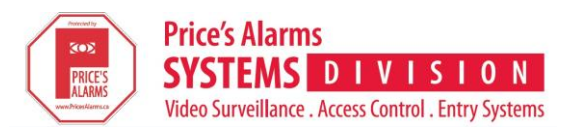

## Setting up TruVision Navigator for CCTV Remote Viewing

1. Ensure you have the latest version of TruVision Navigator downloaded on your computer:

### Windows Computer:

# http://www.interlogix.com/video/product/truvision-navigator-v7

### Click on 'downloads' and then on 'TruVision Navigator 7.0 Software'

| Overview         | Standard Features      | Downloads | Ordering Information |
|------------------|------------------------|-----------|----------------------|
| Software         |                        |           |                      |
| TruVision NVR St | torage and Bandwidth C | lculator  |                      |
| TruVision Naviga | tor 7.0 Software       |           |                      |

#### Apple Devices (note: HD is for tablets only):

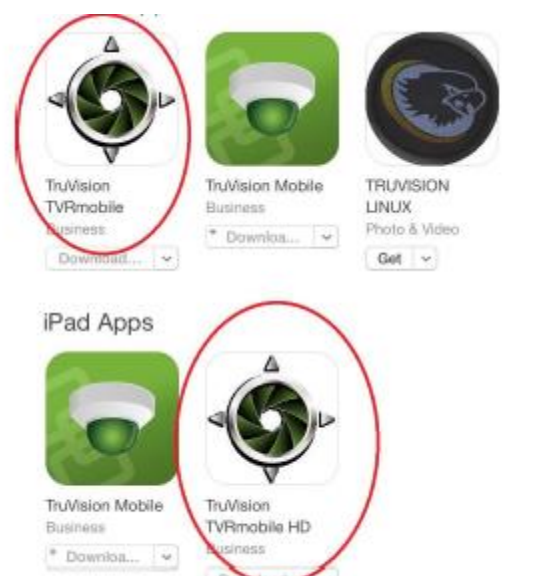

### Android Devices (note: HD is for tablets only):

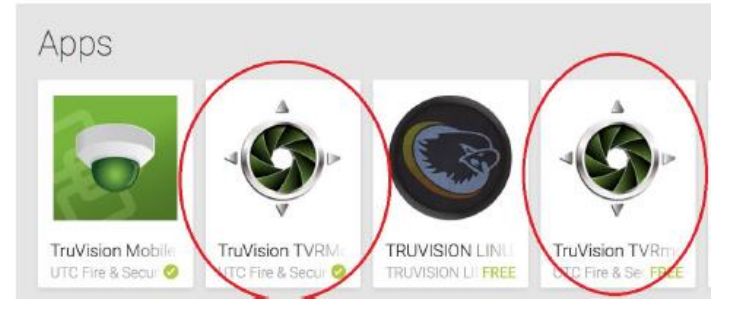

2. Access the DDNS information on your NVR under "configuration"

| Configuration                                                          | DDNS            |                  |           |
|------------------------------------------------------------------------|-----------------|------------------|-----------|
| Browser Configuration                                                  | DDNS            |                  |           |
| <ul> <li>Remote Configuration</li> <li>OSD Display Settings</li> </ul> | Enable DDNS     |                  |           |
| 🖬 🕕 Camera Setup                                                       | DDNS Type:      | ezDDNS           | ~         |
| Network Settings                                                       |                 |                  | 2000<br>1 |
| Network Settings                                                       | Server Address: | www.tvr-ddns.net |           |
| > PPPOE                                                                |                 |                  | 20<br>    |
| ···· > DDNS                                                            | Host Name:      | myhouse          |           |
| > NTP                                                                  |                 |                  |           |
| > Email                                                                |                 |                  |           |

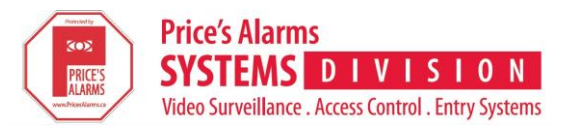

3. The Server Address + Host Name is the URL to be entered in the remote computer or device. From the example listed in step 2, it would be <u>www.tvr-ddns.net/myhouse</u>

| Recorder Type:       TruVision Recorder         Recorder Title:       Home         Recorder Address:       www.tvr-ddns.net/myhouse         Recorder Port:       8000 |
|----------------------------------------------------------------------------------------------------|
| Recorder Title:       Home         Recorder Address:       www.tvr-ddns.net/myhouse         Recorder Port:       8000                                                 |
| Recorder Address:       www.tvr-ddns.net/myhouse         Recorder Port:       8000                                                                                    |
| Recorder Port: 8000                                                                                                    |
|                                                                                                    |
| Streaming Type: TCP -                                                                                                    |
| Usemame: Input user name                                                                                                    |
| Password: Input password                                                                                                    |
| Add Recorder Offline                                                                                                    |
| OK Cancel                                                                                                    |
|                                                                                                    |

Apple Device

Windows Computer

4. You are now setup to remotely view your CCTV system. Should you require additional assistance, please contact our Service Team to schedule a technician to assist you in setting this up.